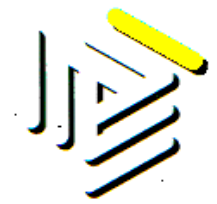

## Istruzioni per l'accesso al form contatti: www.gruppoequitalia.it

Dedicato alla convenzione Equitalia Nord con Consulta Regionale Ordini Provinciali dei Consulenti del Lavoro del Veneto

Giugno 2014

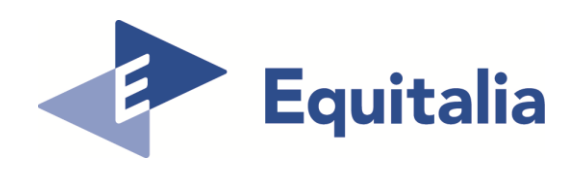

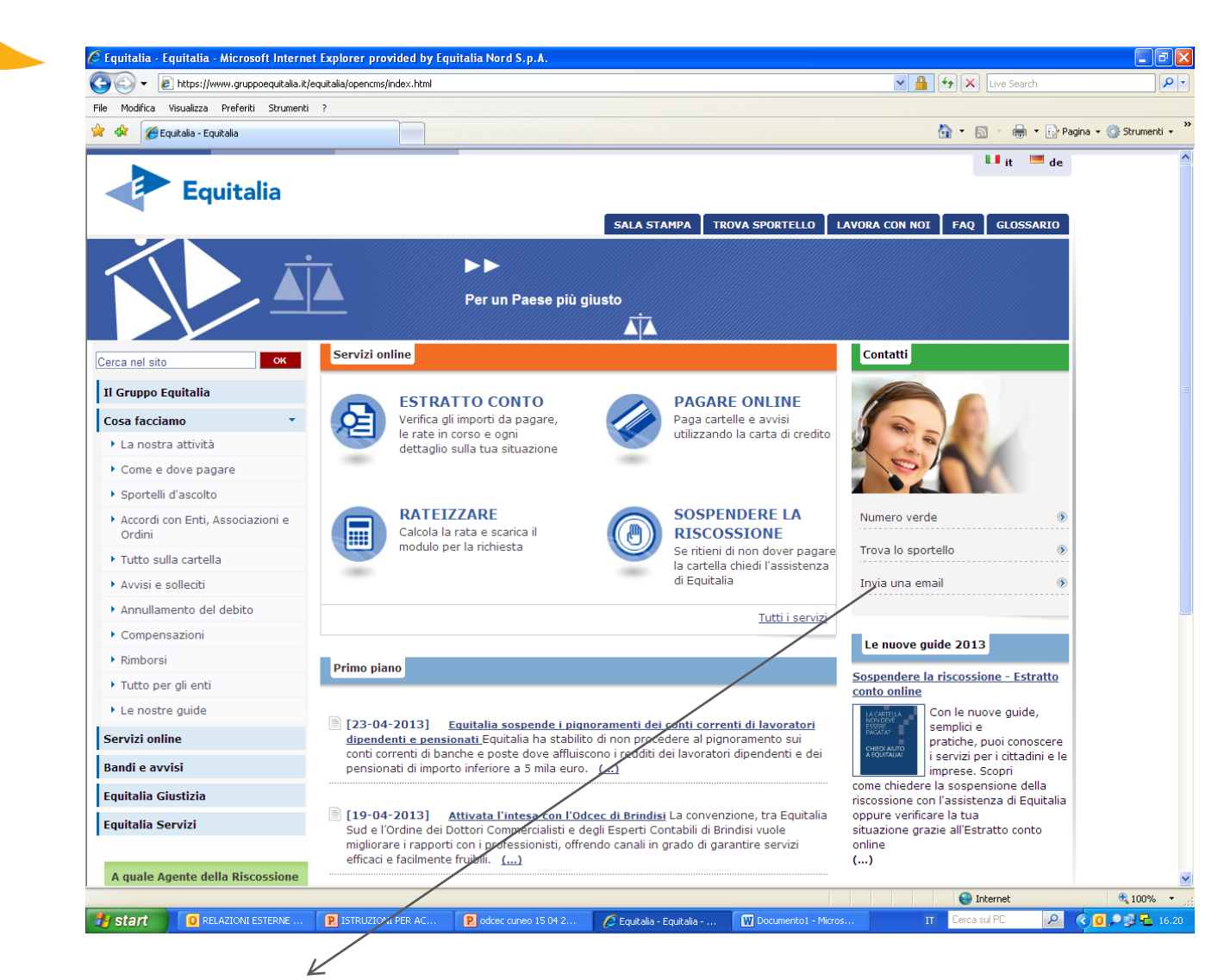

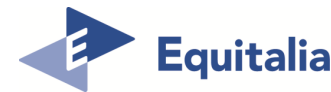

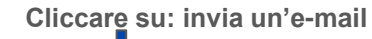

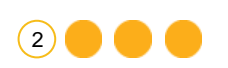

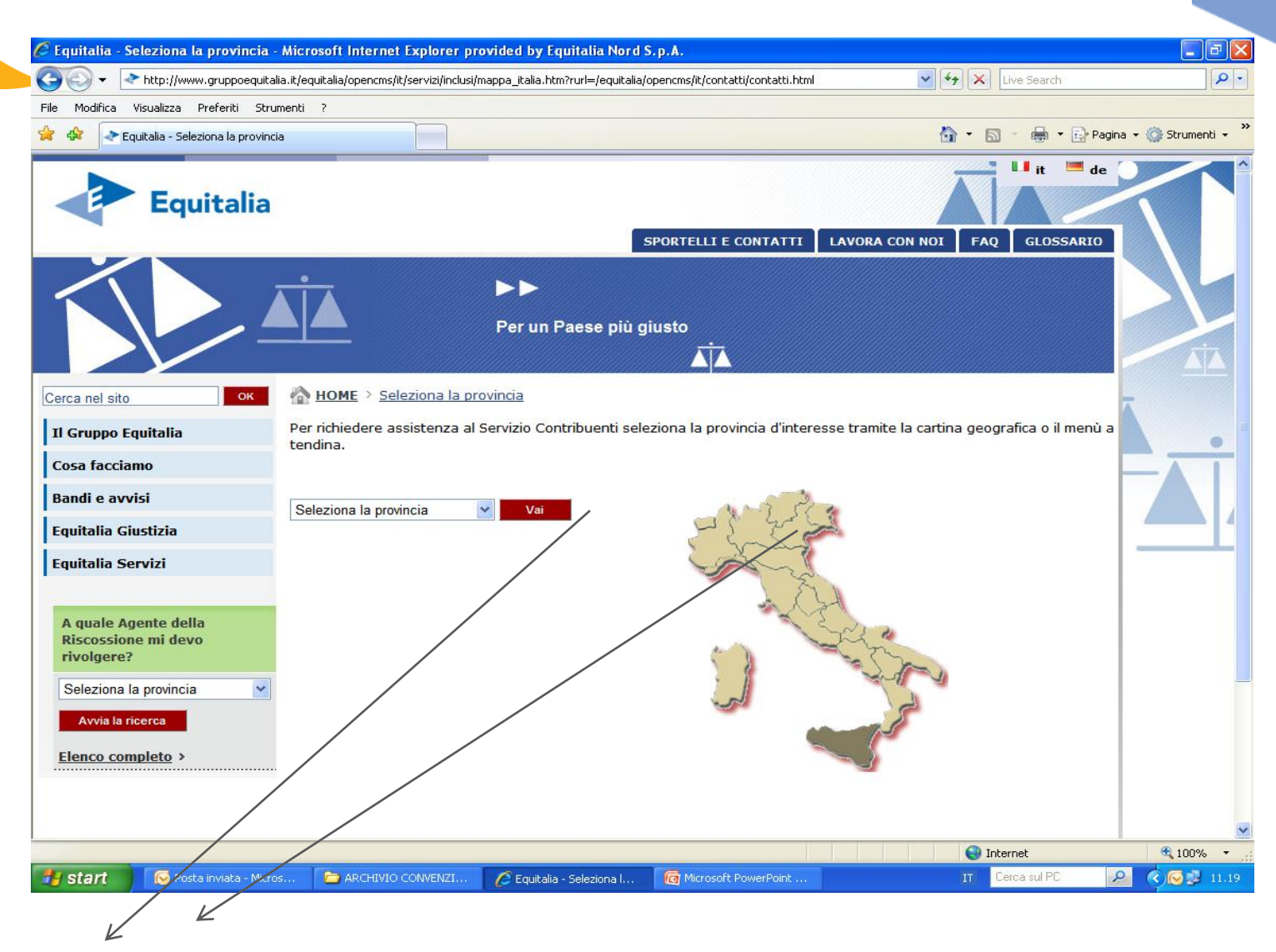

Selezionare la provincia cliccando sul menu a tendina o sulla regione corrispondente

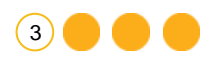

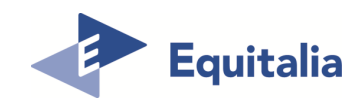

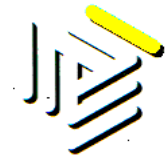

| e Modifica Visualizza Preferiti Strumeni               | ti ?                                                                                                    |                                                                                                    |                                                       |
|--------------------------------------------------------|----------------------------------------------------------------------------------------------------|----------------------------------------------------------------------------------------------------|-------------------------------------------------------|
| Preferiti 🔒                                            |                                                                                                    |                                                                                                    |                                                       |
| Equitalia - contatti                                   |                                                                                                    | 🏠 🔻 🔝 🕤 📇 🖶 👻 Pagina 👻 Sicurezza                                                                                                    | • Strumenti • 🕡 · 👋 Informaz                          |
|                                                        | Per un Paese più giusto                                                                                                    |                                                                                                    | indiriizzo<br>mail<br>Il sistema<br>invia una         |
| erca nel sito                                          | home > contatti                                                                                                    |                                                                                                    | di conferr                                            |
| Il Gruppo Equitalia                                    | contatti                                                                                                    |                                                                                                    | 7 quindi si                                           |
| Cosa facciamo                                          |                                                                                                    |                                                                                                    | consiglia                                             |
| Servizi online                                         | SERVIZIO CONTRIBUENTI:                                                                                                    |                                                                                                    |                                                       |
| VAIA<br>EQUITALIA GIUSTIZIA                            | Se fai parte di un Ente/Associazione/Ordine con cui Equitalia ha sotto informazioni, inviare segnalazioni/suggerimenti per un assistito Se sei un privato e vuoi chiedere informazioni, inviare segnalazioni/s | scritto una convezione e vuoi chiedere                                                                                                    | elettronica<br>certificata<br>accertars<br>il proprio |
| A quale Agente della<br>Riccoscione mi deve rivelgero? | * compi obbligatori                                                                                                    |                                                                                                    | abbia                                                 |
| Colozione la provincia                                 | Nome: *                                                                                                    | Informazioni                                                                                                    | restrittivi                                           |
| Avvia la ricerca                                       |                                                                                                    | Indirizzo e-mail                                                                                                    | invio/rice:<br>solo versi                             |
| Elenco completo >                                      | Cognome: • Codice Fiscale: *                                                                                                    | Il sistema invia una mail di conferma<br>di tipologia "non pec", quindi si<br>consiglia di non inserire un indirizzo<br>di posta elettronica certificata o | mail pec.<br>In tal cas                               |
| R Start                                                | Provincia di Residenza: VENEZIA                                                                                                    | accertarsi che il proprio gestore non<br>abbia parametri restrittivi di                                                                                    | potrebbe                                              |
|                                                        | Indirizzo mail: *                                                                                                    | invio/ricezione solo verso/da mail<br>pec. In tal caso, infatti, la mail                                                                                   | essere                                                |
|                                                        | Telefono:                                                                                                    | potrebbe non essere recapitata<br>correttamente                                                                                                    | correttam                                             |
|                                                        | FAX:                                                                                                    | Richiesta situazione<br>debitoria                                                                                                    |                                                       |
|                                                        |                                                                                                    | Per consultare la propria situazione                                                                                                    |                                                       |
|                                                        | Allegati: (è consentito allegare un unico documento, solo in formato PDF e di MB.)                                                                                                    | nassimo 3 debitoria è necessario utilizzare il<br>servizio on line <u>Estratto Conto</u>                                                                   |                                                       |

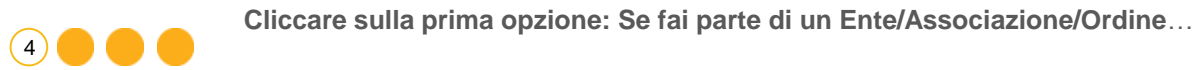

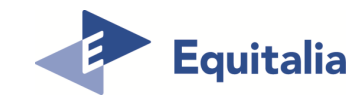

- 1. Cliccare sul menu a tendina per individuare la tematica della richiesta: Informazioni generiche, cartella, rateazioni, fermo;
- 2. inserire la descrizione richiesta;
- 3. spuntare la casella consentendo il trattamento dei dati personali
- 4. cliccare su «avanti»

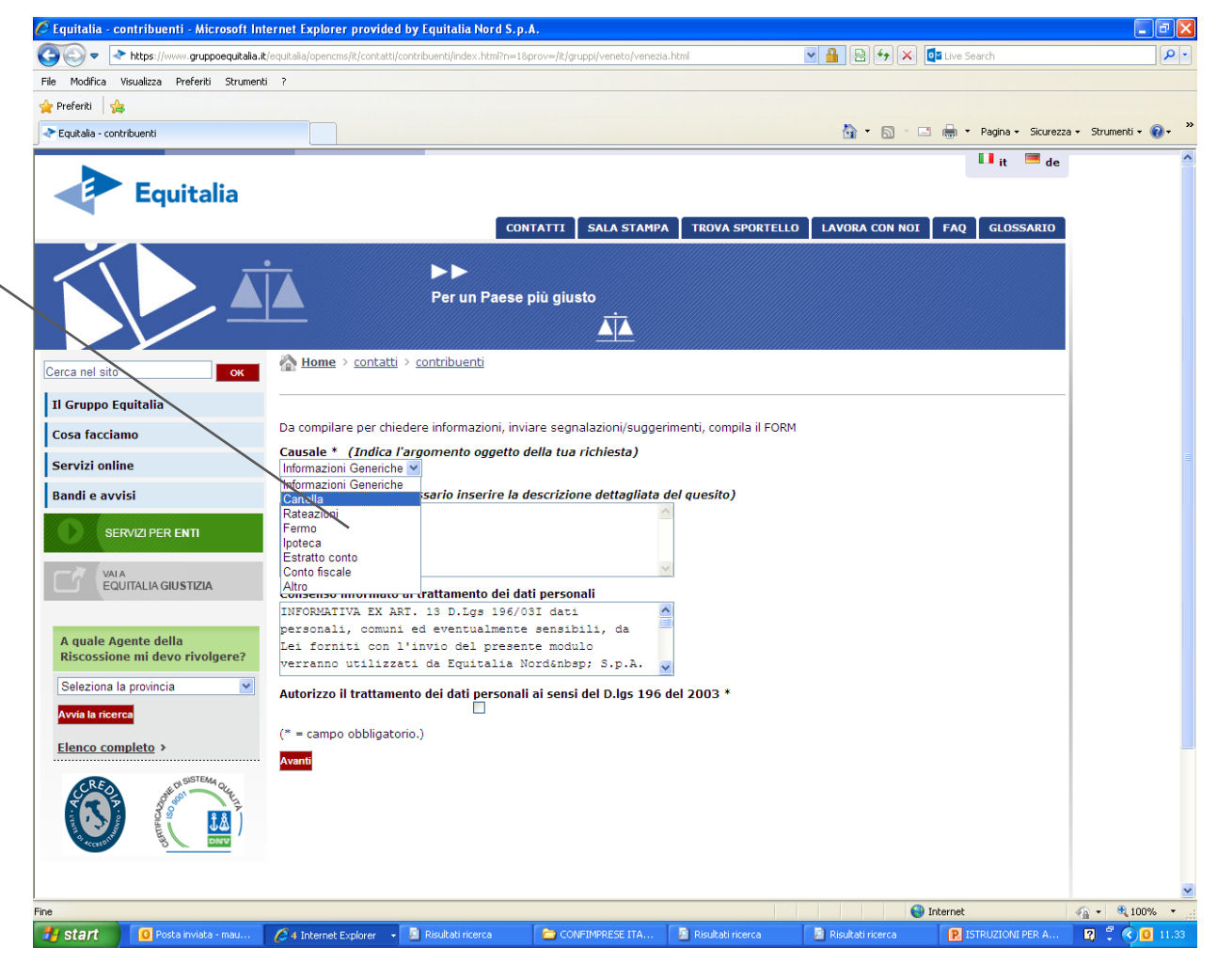

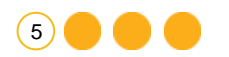

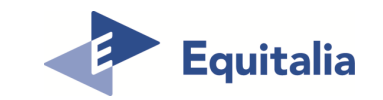

## Tipologia di istanza

Informazioni generiche : Istanze non contemplate nelle tipologie .

Cartelle : <u>http://www.gruppoequitalia.it/equitalia/opencms/it/cittadini/cartella/</u>

Rateazione : <u>http://www.gruppoequitalia.it/equitalia/opencms/it/cittadini/rateazioni/ModulisticaNew/</u>

**Fermo** : <u>http://www.gruppoequitalia.it/equitalia/export/.content/it.gov.equitalia.capogruppo/files/it/Pieghevole\_\_NOVITA\_2012.pdf</u>

Ipoteca : <u>http://www.gruppoequitalia.it/equitalia/export/.content/it.gov.equitalia.capogruppo/files/it/Pieghevole\_\_NOVITA\_2012.pdf</u>

Estratto conto : http://www.gruppoequitalia.it/equitalia/export/it/focuson/

**Conto Fiscale** : <u>http://www.gruppoequitalia.it/equitalia/opencms/it/cittadini/ContoFiscale/RimbContoFiscale/</u>

Altro : Richiesta di appuntamento, nella descrizione il contribuente esporrà la tematica oggetto dell'incontro, successivamente sarà contattato dai nostri uffici per la definizione della data e luogo dell'appuntamento.

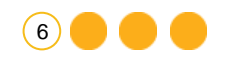

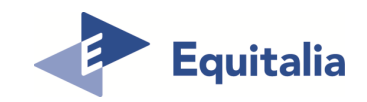

| ]] |  |
|----|--|
|    |  |

| 🕖 Equitalia - contribuenti - Microsoft Internet Explorer p                                                                                                    | provided by Equitalia Nord S.p.A.                                                                                                    |                                                   | - 5 ×           |
|----------------------------------------------------------------------------------------------------|----------------------------------------------------------------------------------------------------|---------------------------------------------------|-----------------|
| A https://www.gruppoequitalia.it/equitalia.it/equitali | elia/opencms/it/contatti/contratut/contratut/contra | 🖄 😝 🗙 💽 Bing                                      | , u             |
| Yreferiti 😤 者 smile - Cerca con Google                                                                                                    | 🐹 smile - Cerca con Google 🖉 Equitalia - Equitalia 🏉 Reflection for the Web (2) 🖉 Reflection for the Web 🖉 Web Slice Gallery 👻 🖉 Web Slice Gallery 👻                                                                                                    | • 🗟 • 🖃 🖶 • <u>P</u> agina • Si <u>c</u> urezza • | Strumenti 🕶 🔞 🕶 |
| Equitalia                                                                                                    | CONTATTI SALA STAMPA TROVA SPORTELLO LAVORA CON NO                                                                                                    | ioi dati 🚺 it 🖼 de<br>DI FAQ GLOSSARIO            |                 |
|                                                                                                    | Per un Paese più giusto                                                                                                    |                                                   |                 |
| Cerca nel sito                                                                                                    | Home > contatti > contribuenti                                                                                                    |                                                   |                 |
| Il Gruppo Equitalia                                                                                                    |                                                                                                    |                                                   | =               |
| Cosa facciamo                                                                                                    | Sezione Assistito                                                                                                    |                                                   |                 |
| Servizi per i cittadini                                                                                                    | Nome (Assistito)*                                                                                                    |                                                   |                 |
| Servizi per gli Enti                                                                                                    | Cognome (Assistito)*                                                                                                    |                                                   |                 |
| Bandi e avvisi                                                                                                    |                                                                                                    |                                                   |                 |
| VALA<br>EQUITALIA GIUSTIZIA                                                                                                    | Codice fiscale * Provincia di residenza *                                                                                                    |                                                   |                 |
| A quale Agente della Riscossione n<br>devo rivolgere?                                                                                                    | i MILANO •                                                                                                    |                                                   | _               |
| Seleziona la provincia                                                                                                    | Indietro Avanti                                                                                                    |                                                   |                 |
| Elenco completo >                                                                                                    |                                                                                                    |                                                   |                 |
| CON DISTEMAN                                                                                                    |                                                                                                    |                                                   |                 |
|                                                                                                    | 😜 Internet   Mo                                                                                                    | odalità protetta: disattivata 🖉                   | ≧ ▼ 🔍 120% 👻    |

Inserire i dati dell'assistito, se si tratta di persona giuridica inserire gli estremi societari

7

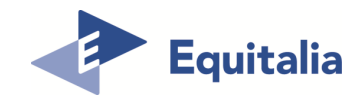

| e                                                                                            | Equitalia - contribuenti - Microsoft Internet Explorer provid                                        | ded by Equitalia Nord S.p.A.                                                                                          |                                                       |                      |
|----------------------------------------------------------------------------------------------|----------------------------------------------------------------------------------------------------|----------------------------------------------------------------------------------------------------|-------------------------------------------------------|----------------------|
| G                                                                                            | https://www.gruppoequitalia.it/equitalia/op                                                          | pencms/it/contatti/contribuenti/index.html?                                                                           | 👻 🔒 🔯 😽 🗙 🔂 Bing                                      |                      |
|                                                                                              | 🖕 Preferiti 🛛 🚖 🙁 smile - Cerca con Google 🙁 si                                                      | smile - Cerca con Google 🙋 Equitalia - Equitalia 🙋 Reflection for the Web (2) 🙋 Reflection for the Web 🙋 Web Slice Gi | allery 🔻 🙋 Web Slice Gallery 🕶                        | Sieuwana - Steuwanat |
|                                                                                              | Equitalia                                                                                            |                                                                                                    | 🔒 Area riservata 🛛 🧭 Recupera i tuoi dati 👘 💷 it 💻 de |                      |
|                                                                                              |                                                                                                    | CONTATTI SALA STAMPA                                                                                                  | TROVA SPORTELLO LAVORA CON NOI FAQ GLOSSARIO          |                      |
| c                                                                                            | Cerca nel sito                                                                                       | Per un Paese più giusto                                                                                               |                                                       |                      |
|                                                                                              | Il Gruppo Equitalia<br>Cosa facciamo<br>Servizi per i cittadini                                      | Sezione Consulente Tipo ente/Associazione/ordine * (Inserisci l'Ente, l'Associazione o l'Ordine di cui Commercialisti | i fai parte)                                          | -                    |
|                                                                                              | Servizi per gli Enti<br>Bandi e avvisi<br>VAIA<br>VAIA                                               | Commercialisti<br>Confartigianato<br>CNA<br>Confcommercio<br>Confesercenti<br>Int<br>Ancot                            |                                                       |                      |
| Cliccare sul menù a<br>tendina, selezionare<br>Ente, Associazione,<br>Ordine di appartenenza | A quale Agente della Riscossione mi<br>devo rivolgere?<br>Seleziona la provincia<br>Avvia la ricerca | Commission of Period                                                                                                  |                                                       |                      |
| e poi<br>Cliccare su «avanti»                                                                | Elenco completo >                                                                                    |                                                                                                    |                                                       |                      |
| Fine                                                                                         |                                                                                                    |                                                                                                    | Internet   Modalità protetta: disattivata             |                      |

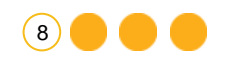

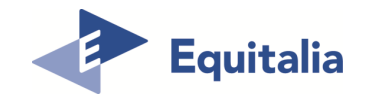

|                                                                                                    | Equitalia - contribuenti - Microsoft Internet Explorer p  For thtps://www.gruppoequitalia.it/equitalia.t/equitalia.t/equitalia.t/equitalia.t/equitalia.t/equitalia.t/equitalia.t/equitalia.t/equitalia.com/societalia.t/equitalia.com/societalia.t/equitalia.com/societalia.t/equitalia.com/societalia.t/equitalia.com/societalia.t/equitalia.com/societalia.t/equitalia.com/societalia.t/equitalia.com/societalia.t/equitalia.com/societalia.t/equitalia.t/equit | rovided by Equitalia Nord S.p.A.<br>lia/opencms/fi/contatti/contribuenti/index.html?<br>8 smile - Cerca con Google @ Equitalia > Equitalia @ Reflection for the Web (2) @ Reflection for the Web @ Web Slice Gallery ♥ @ Web Slice G                                                                                                    | ▼ 🔒 😳 🆘 🗙 💽 Bing<br>allery ▼<br>D ▼ 🖏 ▼ 🗔 ▼ 🗔 👼 ▼ Bagina▼ Sig                                                                                                    | یں چو کی ہے۔<br>یurezza v Strumenti v بر v |
|----------------------------------------------------------------------------------------------------|----------------------------------------------------------------------------------------------------|----------------------------------------------------------------------------------------------------|----------------------------------------------------------------------------------------------------|--------------------------------------------|
| 1. Selezionare la sede<br>dell'Ordine,<br>Associazione, Ente;<br>2. Inserire i dati<br>richiesti; qualora si<br>richiedano informazioni<br>per conto terzi,<br>provvedere ad allegare<br>documento d'identità e<br>delega del richiedente<br>(allegato in un unico | Cerca nel sito ox<br>11 Gruppo Equitalia<br>Cosa facciamo<br>Servizi per i cittadini<br>Servizi per gli Enti<br>Bandle avvisi<br>VIA<br>EQUITALIA GIUSTIZIA<br>A quale Agente della Riscossione m<br>devo rivolgere?<br>Seleziona la provincia<br>Avvia la ricerco<br>Elenco completo ><br>Elenco completo >                                                                                                    | Per un Paese più giusto         Image: Index of the state of the state of the | Informazioni<br>Indirizzo e-mail<br>I sistema invia una mali di conferma di<br>tipologia "non pec", quindi si consiglia di non<br>inserire un indirizzo di posta elettronica<br>certificata o accertarsi che il proprio gestore<br>non abbia parametri restrittivi di<br>invio/ricezione solo verso/da mali pec.In tal<br>caso infatti, la mali potrebbe non essere<br>recapitata correttamente. | € v € 120 <sup>m</sup> v                   |
| documento);                                                                                                    |                                                                                                    |                                                                                                    |                                                                                                    |                                            |

3. Cliccare su «avanti»

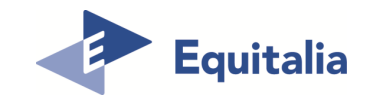

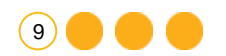

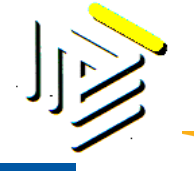

| 🕒 💭 🗢 🖈 https://www.gruppoequitalia.it/equita | alia/opencms/it/contatti/contribuenti/index.html?ste                                                | ep=58kprov=/it/gruppi/lombardia/milano.html 🔹 🔒 😒 🔩 🗙 🚺 Bing                                                                                       |                                             |
|-----------------------------------------------|----------------------------------------------------------------------------------------------------|----------------------------------------------------------------------------------------------------|---------------------------------------------|
| 🖕 Preferiti 🛛 👍 🙁 smile - Cerca con Google    | ଃ smile - Cerca con Google 虧 Equitalia - Equital                                                    | lia 🔊 Reflection for the Web (2) 🖉 Reflection for the Web 🖉 Web Slice Gallery 🔻 🖉 Web Slice Gallery 🔻                                              |                                             |
| Equitalia - contribuenti                      |                                                                                                    | 🖓 🔻 🕅 🕆 🗔 👼 🔻 <u>P</u> agina 🔻                                                                                                    | Si <u>c</u> urezza 👻 S <u>t</u> rumenti 👻 🔞 |
|                                               | Per ur                                                                                              | n Paese più giusto                                                                                                    |                                             |
| Cerca nel sito                                | The monie - contact - contact                                                                       |                                                                                                    |                                             |
| Il Gruppo Equitalia                           |                                                                                                    |                                                                                                    |                                             |
| Cosa facciamo                                 | Conferma i dati inseriti                                                                            |                                                                                                    |                                             |
| Servizi per i cittadini                       | Causale *                                                                                           | Cartella                                                                                                    |                                             |
| Servizi per gli Enti                          | Descrizione *                                                                                       | estratto ruolo                                                                                                    |                                             |
| Randi o avoici                                | Nome (Assistito)*                                                                                   | patrizia                                                                                                    |                                             |
| banure avvisi                                 | Cognome (Assistito)*                                                                                | lodi                                                                                                    |                                             |
| VALA<br>EQUITALIA GIUSTIZIA                   | Nome (Consulente)*                                                                                  | mario                                                                                                    |                                             |
|                                               | Cognome (Consulente)*                                                                               | bianchi                                                                                                    |                                             |
| A guala Agonto della Discossione n            | Codice fiscale *                                                                                    | ldoprz68e67d969q                                                                                                    |                                             |
| devo rivolgere?                               | Provincia di residenza *                                                                            | GENOVA                                                                                                    |                                             |
| Seleziona la provincia                        | Telefono *                                                                                          | 02/123456789                                                                                                    |                                             |
|                                               | Indirizzo mail *                                                                                    | mario.bianchi@gmail.com                                                                                                    |                                             |
| Avvia la ficerca                              | Fax                                                                                                 | 02/123456789                                                                                                    |                                             |
| Elenco completo >                             | Allegato                                                                                            | 59E912420E8BF04773C228847CF24F7D.node1.pdf                                                                                                    |                                             |
| CRED ALL SISTEMA QUE                          | Tipo<br>ente/Associazione/ordine *                                                                  | Commercialisti                                                                                                    |                                             |
|                                               | Sede Ordine *                                                                                       | Milano                                                                                                    |                                             |
|                                               | Se i dati inseriti sono corretti<br>richiesta sara' inviata all'ager<br><mark>Indietro</mark> invia | clicca su "Invia" e riceverai un'email. Una volta che avrai dato conferma tramite la tua casella di posta elettronica, la<br>te della riscossione. | 3                                           |
|                                               |                                                                                                    | Internet   Modalità protetta: disattivata                                                                                                    |                                             |
|                                               |                                                                                                    |                                                                                                    |                                             |

Controllare l'esattezza dei dati e cliccare «conferma»

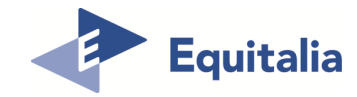

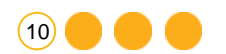

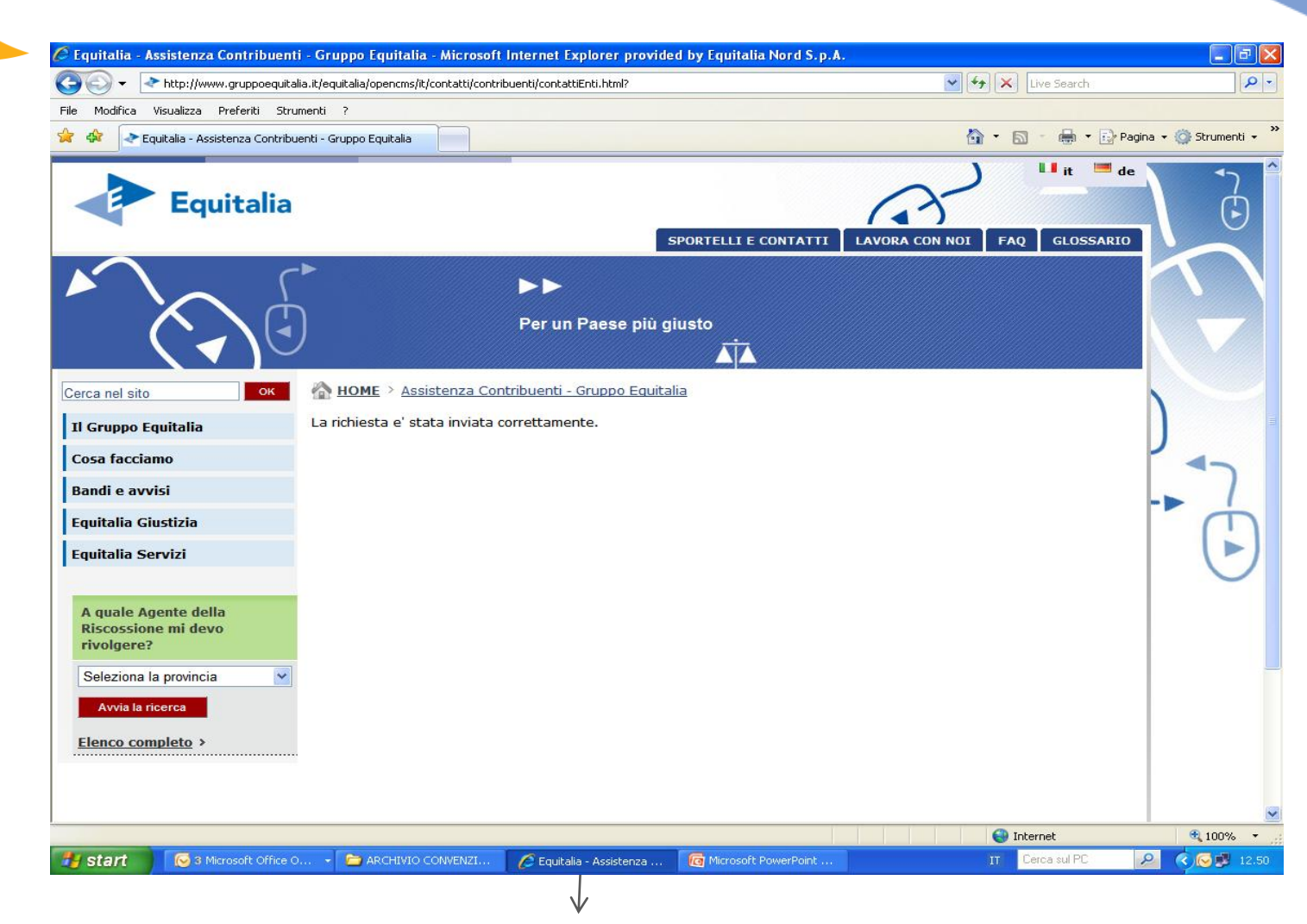

Videata finale di conferma dati

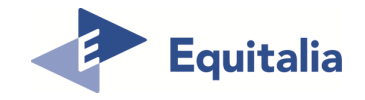

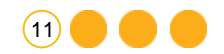

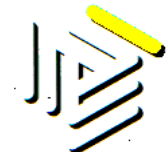

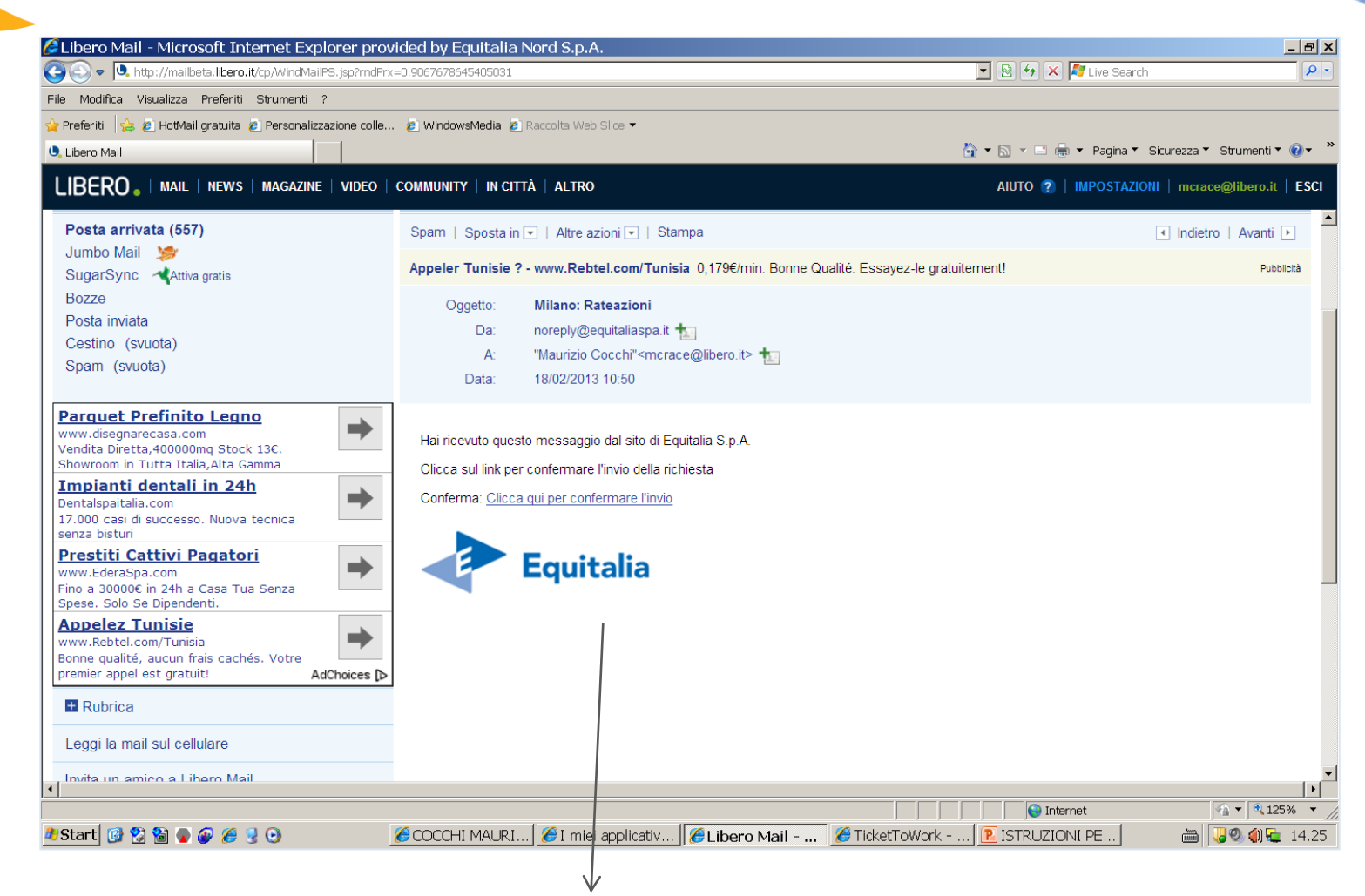

Riceverete sulla mail da voi indicata (vedi pag.4) questa videata finale di conferma; cliccare una sola volta su «clicca qui per confermare l'invio». Operazione di richiesta conclusa

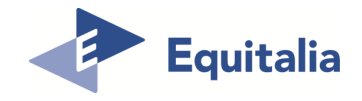

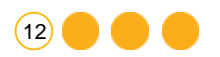